## How Can I refill my medication?

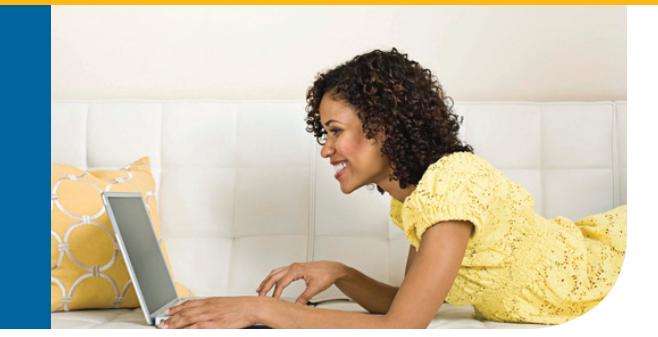

## Placing an online refill order is easy!

Simply follow the steps outlined below.

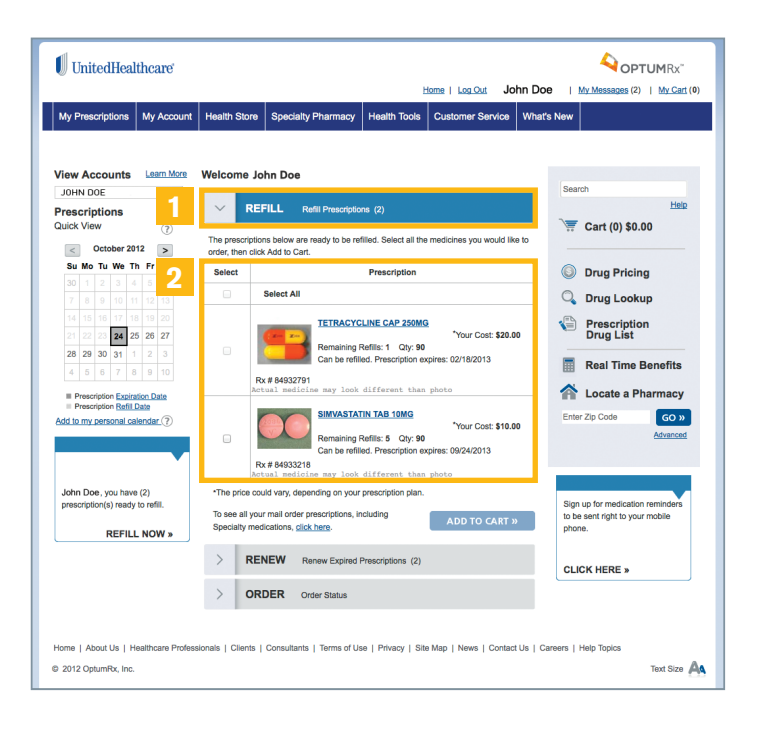

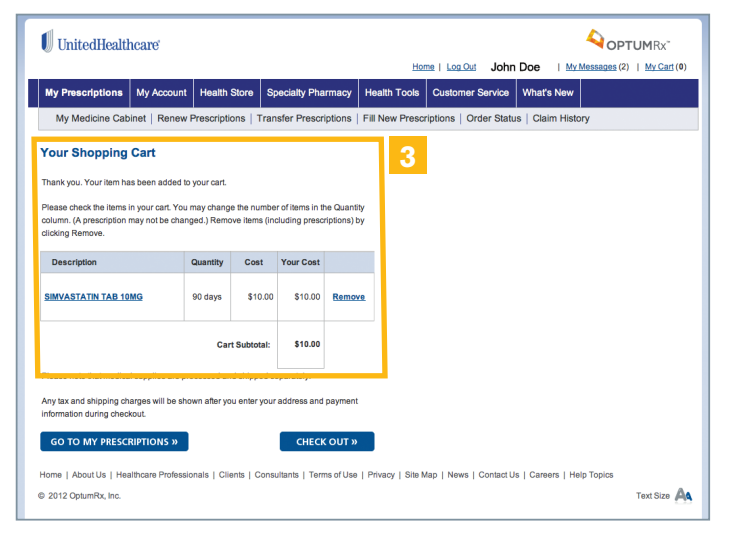

- From the "My Prescription Dashboard," select the "Refill" dropdown. The "My Prescriptions" Dashboard will display all medications that are available for refill.
- 2 Check each medication box that you would like to refill and click the *"Add to Cart"* button.

**3** Confirm the medications in your shopping cart. If you need to remove an item, click *"Remove."* Once your cart is final, select the *"Check Out"* button.

continued on back

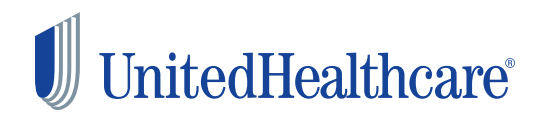

| UnitedHealthcare                   |                                    |                                         |                      |                                                          |                | 4 c                   | PTUMRx <sup>®</sup>   |
|------------------------------------|------------------------------------|-----------------------------------------|----------------------|----------------------------------------------------------|----------------|-----------------------|-----------------------|
|                                    |                                    |                                         |                      | Home   Log Or                                            | John Do        | e I <u>My Message</u> | s (1)   <u>Mv Car</u> |
| My Prescriptions My Acco           | unt Order Medical Supplies         | Health                                  | Store Speci          | alty Pharmacy                                            | Health Tools   | Customer Service      | What's New            |
| 1                                  | 1                                  |                                         |                      |                                                          |                |                       |                       |
| Check-Out                          |                                    |                                         |                      |                                                          |                |                       |                       |
| Please review your order carefully | When you are finished, please clic | :k Place Ord                            | ler. If you click Vi | ew Cart, you will g                                      | to to the View |                       |                       |
| Cart page.                         |                                    |                                         |                      |                                                          |                |                       |                       |
| Prescription Order                 |                                    |                                         |                      |                                                          |                |                       |                       |
| Item Description                   |                                    | Quantity                                | Cost                 | Total                                                    |                |                       |                       |
| MELOXICAM TAB 15MG                 |                                    |                                         | 1                    | \$6.24                                                   | \$6.24         |                       |                       |
|                                    |                                    |                                         |                      | Subtotal:                                                | \$6.24         |                       |                       |
|                                    |                                    |                                         |                      | Shipping:                                                | \$0.00         |                       |                       |
|                                    |                                    |                                         |                      | Тах+                                                     |                |                       |                       |
| +Tax amount will be provided who   | en your order is placed.           |                                         |                      | Total:                                                   | \$6.24         |                       |                       |
|                                    |                                    |                                         |                      |                                                          |                |                       |                       |
| Shipping Address                   | Billing Address                    | Billing Me                              | thod                 | Shipping Metho                                           | d              | 4                     |                       |
| 7207 DVE DR                        | 7207 DVE DR                        | MasterCard                              |                      | <ul> <li>Standard \$0.</li> </ul>                        | 00             |                       |                       |
| DALLAS, Texas 75248-1508           | DALLAS, Texas 75248-1508           | >>>>>>>>>>>>>>>>>>>>>>>>>>>>>>>>>>>>>>> | 0000(1389            | <ul> <li>2 Days \$6.00</li> <li>Next Day \$12</li> </ul> | .50            |                       |                       |
| East East                          |                                    |                                         | Add New              | View Detailed St<br>Pricing Policy                       | hipping and    |                       |                       |
|                                    |                                    |                                         |                      |                                                          |                |                       |                       |

4 Confirm your shipping address and method of shipment. Here you can edit your shipping address, and update your credit card information. Once validated, select "Place Order."

| UnitedHealthcare                                                                                                    |          |         |            |           |                 |             |          |          |           |   |
|----------------------------------------------------------------------------------------------------|----------|---------|------------|-----------|-----------------|-------------|----------|----------|-----------|---|
|                                                                                                    | tore     | Sner    | sialty Pi  | harmae    |                 | He Toole    |          | Log Out  | John      | D |
| My Medicine Cabinet   Renew Prescriptic                                                                                                | ns   Ti  | ransfe  | anty Press | criptions | Fill I          | New Presc   | riptions | s Orde   | er Status |   |
| k-Out<br>ou for your order! You may print this page for<br>When you are finished, you may click Log Ou<br>: 94299923<br>I By: JOHN DOE | your rea | cords t | iy dickin  | g the Pri | nt              | 5           |          |          |           |   |
| cription Order                                                                                                    | 0        | uantity | Cost       | Total     | 1               |             |          |          |           |   |
| SIMVASTATIN TAB 10MG                                                                                                    |          | 90      | \$10.00    | \$10.00   |                 |             |          |          |           |   |
| ing Address<br>MAIN STREET                                                                                                    | Sub      | ototal: |            | ş         | 10.00<br>\$0.00 |             |          |          |           |   |
| VEST<br>E, California 92614                                                                                                    | Tax:     | :       |            |           | \$0.00          |             |          |          |           |   |
|                                                                                                    | Tota     | al:     |            | S         | 10.00           |             |          |          |           |   |
| PRINT »                                                                                                    |          |         | LOG        | out »     |                 |             |          |          |           |   |
| About Us   Healthcare Professionals   Clie                                                                                             | nts   Co | onsulta | nts   Te   | erms of U | se   Pri        | vacy   Site | Map   M  | News   C | ontact U: | 1 |
| 12 OptumRx, Inc.                                                                                                    |          |         |            |           |                 |             |          |          |           |   |

5 Your refill order has now been successfully placed. To check on the order status of your medication, simply select the "Order Status" button from the top navigation.

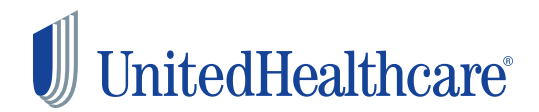